## Ecal Guide: OWLS Motor Club trials events in your personal calendar.

The step-by-step guide below is intended to help (or reassure) with the process. Don't worry, it only needs to be done once. Although you could carry this out from a PC/Mac, it's probably best done on your smart phone or tablet. Start by either following the link or scanning the QR code with your camera (may require a QR code reading app on older phones). My apologies but I can't provide Apple product screen shots but they should be very similar:

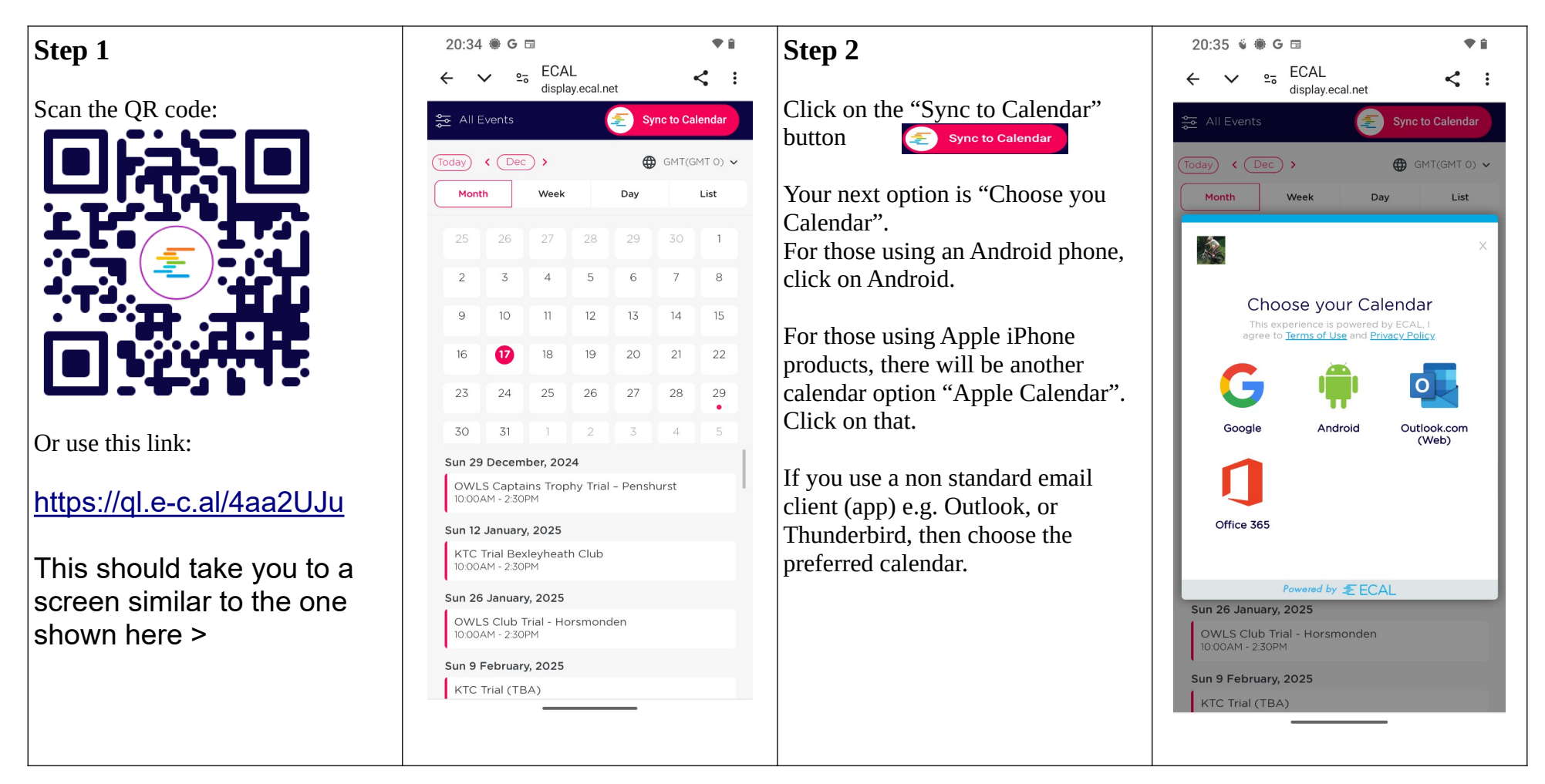

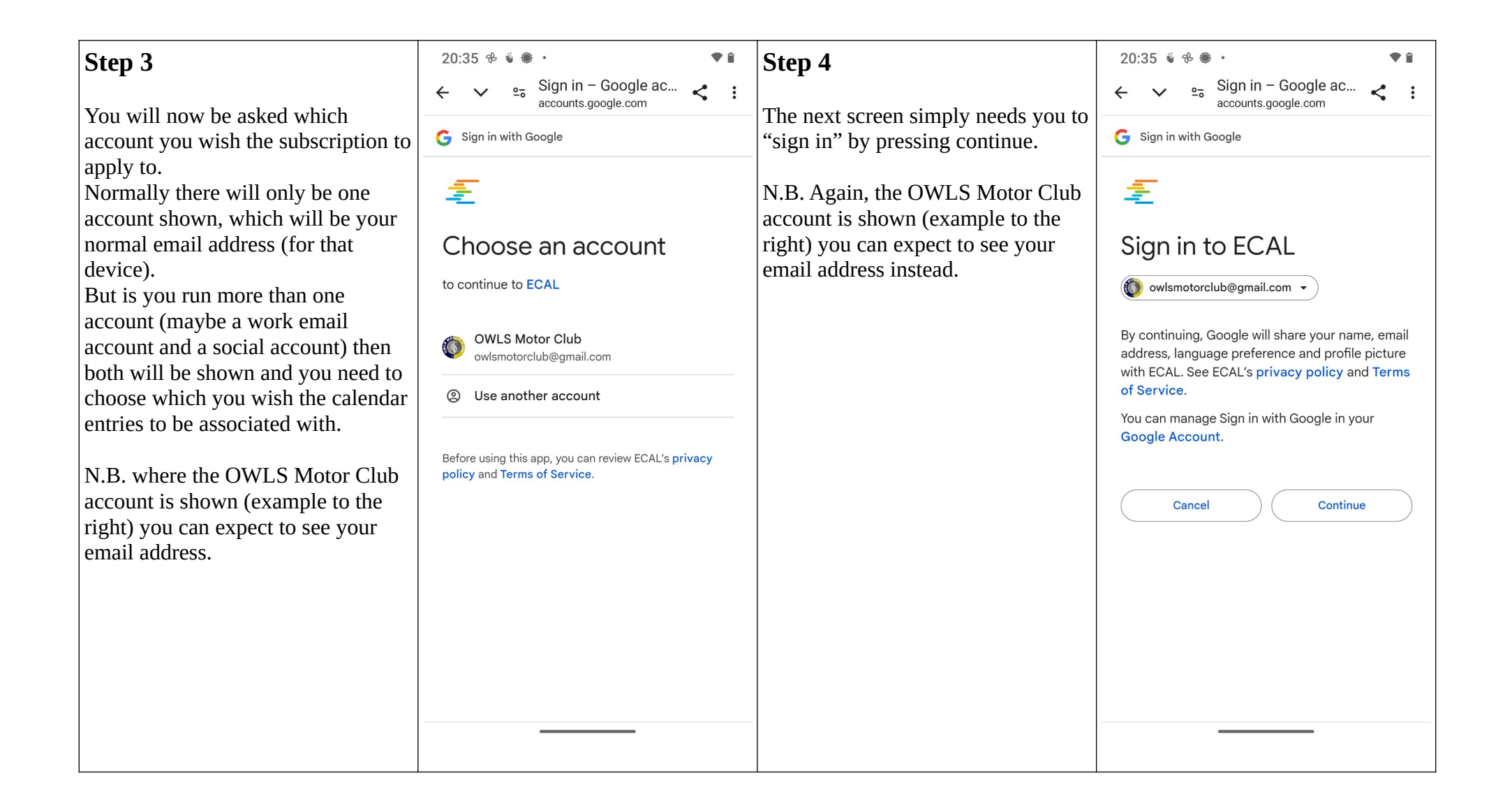

| Step 5<br>By ticking the "Select what Ecal can<br>access" button allows changes to be<br>made centrally (by OWLS admin)<br>and everybody receives the changes<br>automatically.<br>This does NOT allow Ecal to "see"<br>your private calendar entries. | 20:36 ♥ ♥ ●       Sign in - Google ac         ←       ~ 25       Sign in - Google ac         G Sign in with Google         ECAL wants access to your Google Account         Image: See, edit, share and permanently delete all the calendars that you can access using Google Calendar. Learn more         Because you're using Sign in with Google, ECAL will be able to         Image: Associate you with your personal info on Google         Image: See, edit, share and permanently delete all the calendars that you can access using Google Calendar. Learn more | Step 6         Whilst Ecal is a reputable business, used by many large organisations (e.g. Premier League football, World Rugby etc.), you have the opportunity to review the T&Cs if you wish.         You can visit Ecals website for a list of major sports companies that use ecal here: https://ecal.com/sports/ | 20:36 ♥ ♥ ●       more         more         Because you're using Sign in with Google, ECAL will be able to <ul> <li>Associate you with your personal info on Google</li> <li>See your personal info, including any personal info you've made publicly available</li> <li>See your primary Google Account email address</li> </ul> Make sure that you trust ECAL         Review ECAL's privacy policy and Terms of Service to understand how ECAL will process and protect your data.         To make changes at any time, go to your Google Account.         Learn how Google helps you share data safely.         English (United Kingdom) • Help Privacy Terms |
|----------------------------------------------------------------------------------------------------|----------------------------------------------------------------------------------------------------|----------------------------------------------------------------------------------------------------|----------------------------------------------------------------------------------------------------|
|                                                                                                    |                                                                                                    |                                                                                                    |                                                                                                    |

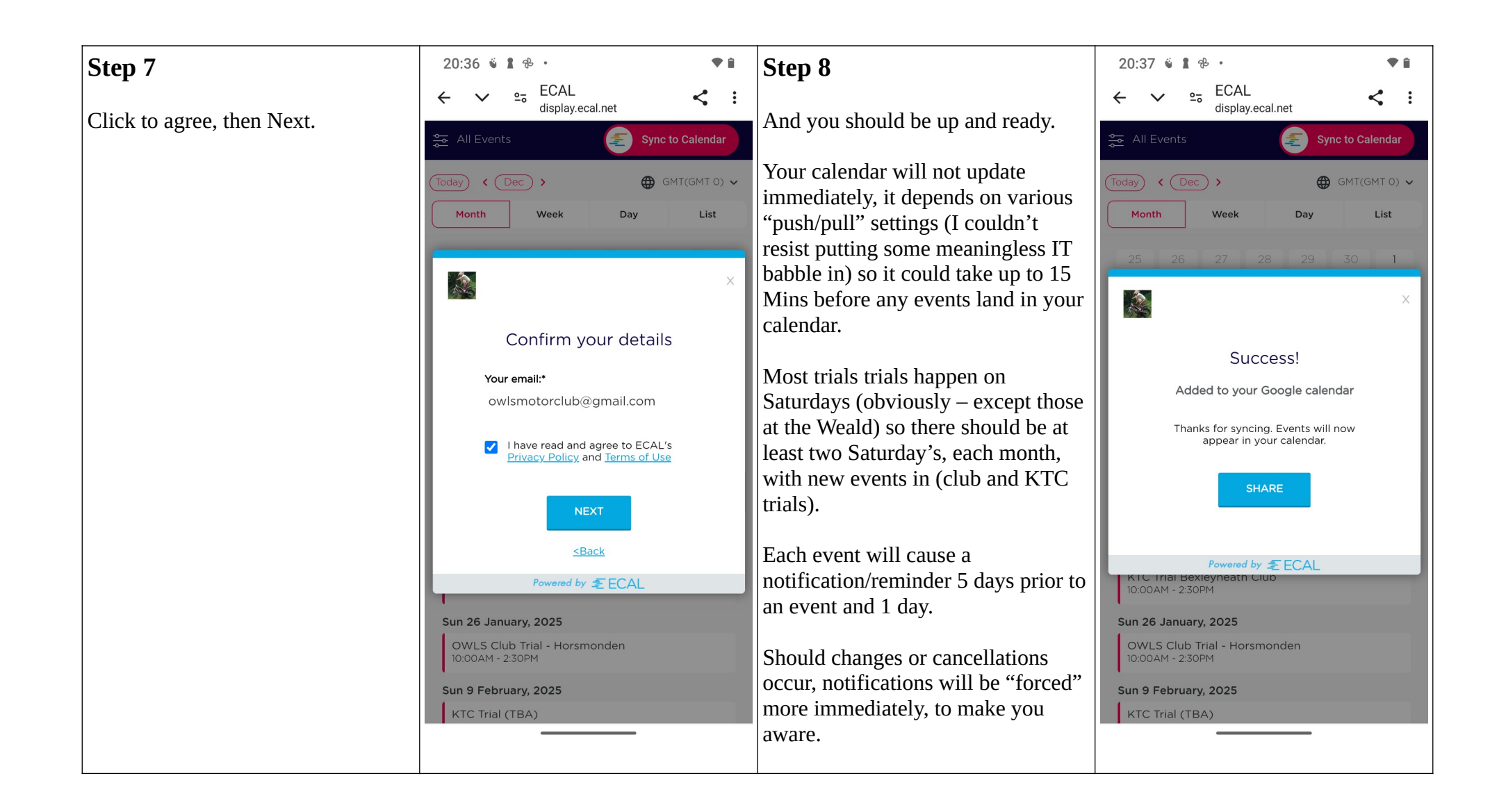

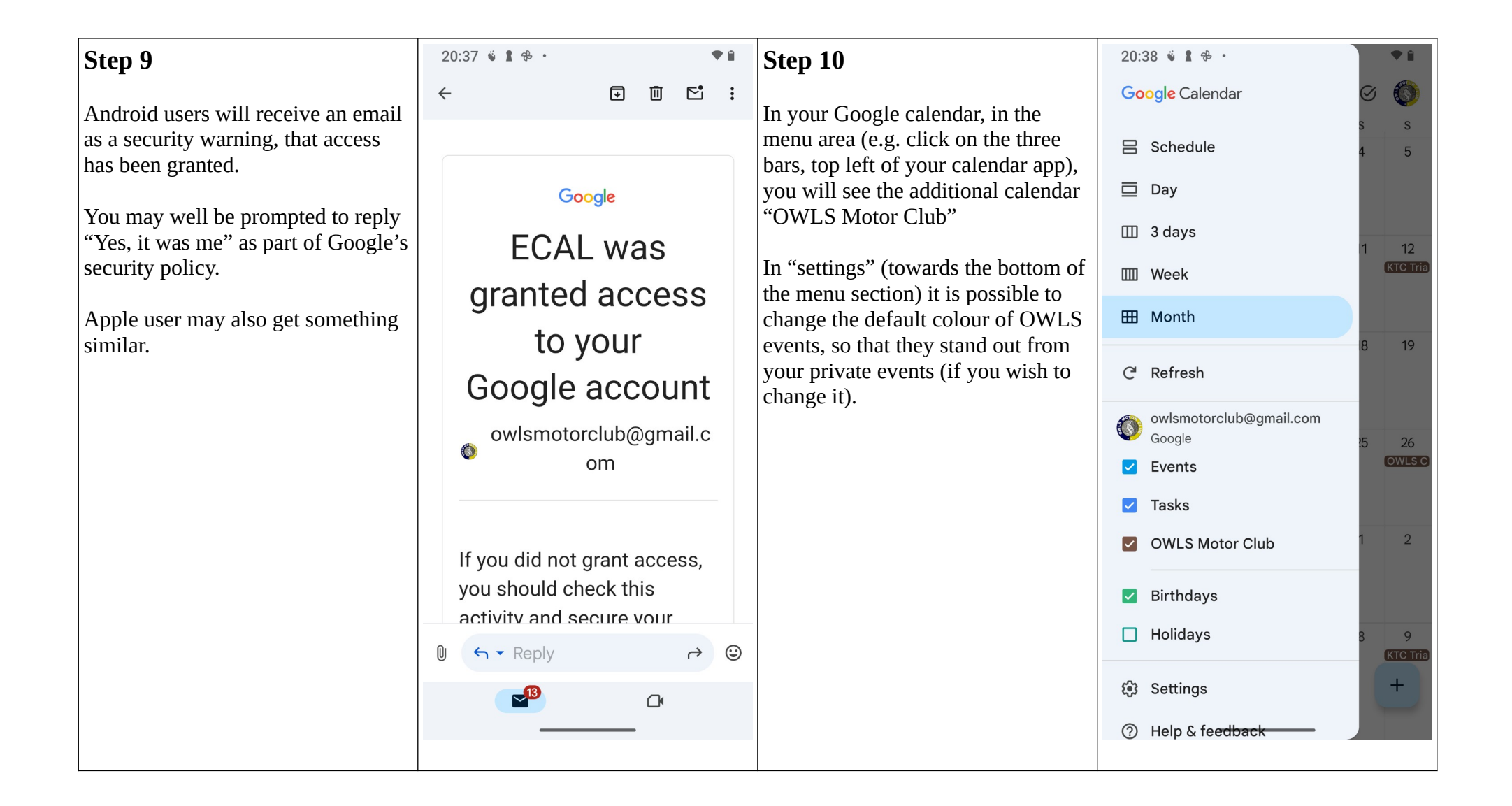

| Step 11                                                                                                    | 20:39 🕯 🛔 🕆 •                                                                       | Step 12                             | 20:40 % 步 ● ・                                                         |
|----------------------------------------------------------------------------------------------------|-------------------------------------------------------------------------------------|-------------------------------------|-----------------------------------------------------------------------|
| A turnical execut entry will look like                                                                               | × 1 :                                                                               | This is another example of a Coorde | ← Google Account ⑦ 🚳                                                  |
| this example. Generally there will                                                                                   | <ul> <li>OWLS Captains</li> <li>Trophy Trial –</li> </ul>                           | security confirmation. Which shows  | 3 minutes ago (New)                                                   |
| Description, date/time, and location                                                                                 | Penshurst                                                                           | the commutation res, it was me      | ECAL was granted access                                               |
| (google calendar will link directly                                                                                  | Sunday, 29 Dec • 10:00–14:30                                                        |                                     | to your Google Account                                                |
| into google maps, for navigation).                                                                                   |                                                                                     |                                     | 🚳 owlsmotorclub@gmail.com                                             |
| location via what3words (if you use<br>this navigation app) and Sport80                                              | <ul> <li>Bowens Farm, Poundsbridge Ln,<br/>Penshurst, Tonbridge TN11 8AJ</li> </ul> |                                     | If you didn't grant access, someone else could be using your account. |
| registration (for KTC trials) will also be provided for ease of access.                                              | 1 day before 5 days before                                                          |                                     | ECAL (i)<br>Has access to Google                                      |
| There is also a link "Manage my                                                                                      | $\equiv$ Location using What3Words ///                                              |                                     | Calendar                                                              |
| Ecal". This allows you to                                                                                            | pancakes.materials.preparing                                                        |                                     | Activity completed from                                               |
| unsubscribe from trials events.<br>Please note, this will unsubscribe                                                | OWLS Website                                                                        |                                     | Motorola moto g(8) plus                                               |
| you completely for all calendar                                                                                      | https://ecal.ai/f/rWGsf/2SwjZ                                                       |                                     | This phone                                                            |
| invites, and not just the one entry.                                                                                 |                                                                                     |                                     |                                                                       |
| Only do this if you are no longer                                                                                    | Manage my ECAL                                                                      |                                     | Do you recognise this activity?                                       |
| interested in receiving trials events.                                                                               |                                                                                     |                                     | ✓ Yes, it was me                                                      |
| <u>ALL</u> trials events will be removed                                                                             |                                                                                     |                                     | $\times$ No, secure account                                           |
| from your calendar.                                                                                                  | 🔒 Available                                                                         |                                     |                                                                       |
| It <u>IS</u> possible to delete specific<br>events from your calendar using the<br>calendar "delete entry" function. |                                                                                     |                                     |                                                                       |